## **Reserving the Student Kitchen**

## **Outlook Web**

- 1. Open your Calendar (icon on left column: 🛄 ).
- 2. Select New event in the top-left.

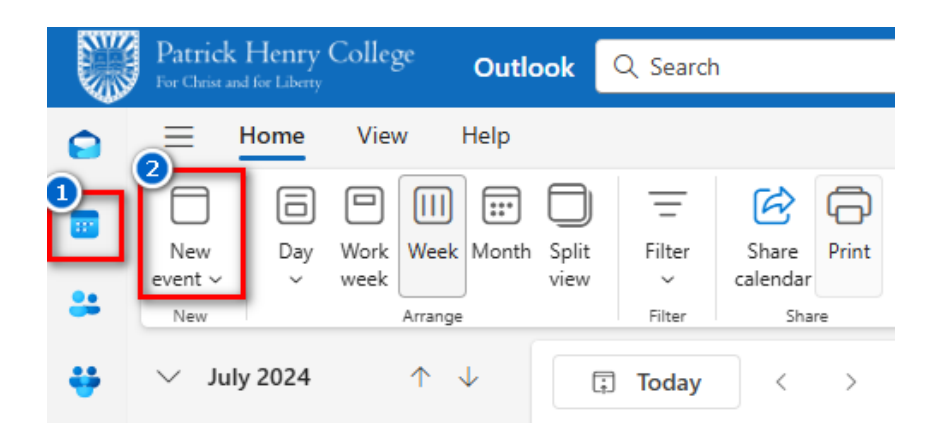

- 3. Fill out the reservation Title and Date/Time.
- 4. Adding Attendees is not necessary unless you would like to send an invite to others.
- 5. Add the **Student Kitchen** room to the Location field (field that says Search for a room or location).
  - Searching a room name will bring up a list of rooms to choose from. In the screenshot on the right, the room was found by searching "kitchen."
  - Below the room name, Outlook will display whether the room is Available or Busy during the selected time.
- 6. After setting any additional reservation details, select **Send** near the top to send the meeting to the calendar system.

| ė | Cake Baking                                        |     |         |        |             |       |
|---|----------------------------------------------------|-----|---------|--------|-------------|-------|
| e | Invite attendees                                   |     |         |        |             |       |
| Ŀ | 7/25/2024                                          |     | 4:00 PM | $\sim$ | All day     | 🕀 Tim |
|   | 7/25/2024                                          | ::: | 5:00 PM | $\sim$ | 🖒 Don't rep | eat 🗸 |
| 0 | kitchen                                            |     |         |        |             |       |
| ₽ | Use this location: kitchen                         |     |         |        |             |       |
|   | Student Kitchen O Available  Patrick Henry College |     |         |        |             |       |